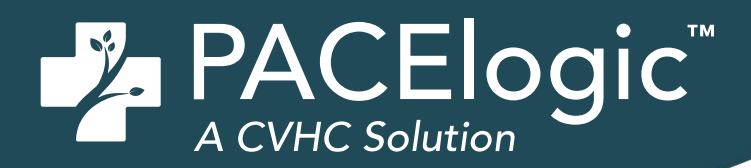

# Hold Results Until Review Check Box

## Details

After upgrading to Prime Suite Version 21.0, all electronic/interface results will default to automatically go to the patient portal or CCD as soon as the results are received. Users with the appropriate permissions may set specific concepts to be held at the practice level. Additionally, a provider can individually set an order to be held. Prime Suite has a new function around sharing lab results to the Greenway Patient Portal and CCDAs. When users upgrade to Prime Suite Version 21.0, this system default is set to **All Results**. If you have a setting selected prior to upgrading to Prime Suite Version 21.0, the setting is updated to **All Results** for you. This setting is on the **Greenway Patient** tab under **System Defaults**.

| Se Greenway     | A/R Chart Registration Reporting Schedule System Help 😨                                                                                                    |                                             |                 |
|-----------------|----------------------------------------------------------------------------------------------------|---------------------------------------------|-----------------|
| Q. 2            | System Defaults                                                                                                    |                                             |                 |
| System-Wide Def | ults Registration Defaults Insurance Plan Defaults Chart Defaults                                                                                                    | Greenway Patient                            | User Management |
|                 |                                                                                                    |                                             |                 |
|                 | Lab Results                                                                                                    |                                             |                 |
| L               | Type of results to be sent on Ambulatory Summary: All Results                                                                                                    |                                             |                 |
|                 | All Results                                                                                                    |                                             |                 |
|                 | Date Range of Results to be sent on Ambulatory Summary: ● All Dates ○ Results from<br>Includes Alleraies. Plan of Treatment. Medications. Problem List, Vital Signs, Social Histor | n the past:<br>v, History of Procedures and | Results Summarv |
|                 |                                                                                                    |                                             |                 |
|                 |                                                                                                    |                                             |                 |
|                 |                                                                                                    |                                             |                 |
|                 |                                                                                                    |                                             |                 |
|                 |                                                                                                    |                                             |                 |
|                 |                                                                                                    |                                             |                 |
|                 |                                                                                                    |                                             |                 |
|                 |                                                                                                    |                                             |                 |
|                 | Save                                                                                                    | ancel                                       |                 |

This functionality sets the system default to send all electronic/interface lab results to Greenway Patient Portal and CCDA. These changes are in place to prevent information blocking and ensure regulatory compliance with the 21st Century Cures Act.

### New User Right for Reviewing Results Before Releasing to Portal

This is a new user right for practices who need to choose if they want to review results before the results are sent to the portal. On the **User Rights** page (**System > User Rights > Chart > Chart Admin**), users can choose **Vocabulary - Review results before releasing to portal**. Selecting this option holds results at the concept level for the entire practice until users review and send results to the patient portal.

| Greenway උ ළ           | A/R (   | CHART REG            | ISTRATION                         | REPORTING                    | SCHEDULE          | SYSTEM         | HELP   |
|------------------------|---------|----------------------|-----------------------------------|------------------------------|-------------------|----------------|--------|
| User Rights            |         |                      |                                   |                              |                   |                |        |
| Summary A/R Management | hart Re | gistration           | Reporting                         | Schedulin                    | g System          | GCS/G          | CH EDI |
| Chart Categories       |         | ନ୍ଧ <b>୮</b><br>୧୫ ୮ | Flowsheet - Ac<br>Flowsheet - Cre | ccess Admin Pag<br>eate/Edit | e                 |                |        |
| Chart 40 of 40         |         | R8 🗹                 | Import/Export                     | Clinical Admin F             | iles              |                |        |
| Chart Admin 16 of 17   |         | 28 🗹                 | Import/Export                     | Clinical Template            | es                |                |        |
| Research 3 of 3        |         | <del>2</del> 8 🗹     | Vocabulary - In                   | activate/Activat             | e Terms           |                |        |
|                        |         | R8 🗹                 | Vocabulary - In                   | activate/Activat             | e terms from se   | arch results g | Irid   |
|                        |         | <u>88</u>            | Vocabulary-Ca                     | n edit vocabular             | y term details    |                |        |
|                        |         | P& 🗆                 | Vocabulary - R                    | eview results be             | fore releasing to | portal         |        |
|                        |         |                      |                                   |                              |                   |                |        |
|                        |         |                      |                                   |                              |                   |                |        |

### Hold Results After You Have the Right Enabled

- 1. From the Chart menu, select Vocabulary Admin.
- 2. Select Orders.
- 3. Enter an order number or name into the Name Search.

|   | Vocabulary List  | Vocabulary Admir          | stration                                              |
|---|------------------|---------------------------|-------------------------------------------------------|
|   | Results          |                           |                                                       |
|   | Orders           | Name Search               | Favorites                                             |
|   | Order Sets       | Orders                    | Category                                              |
| Θ | Q&A              |                           | ALL Search                                            |
|   | Answers          | Add a * in front of the r | me if your search does not return the expected match. |
|   | Answers Sets     | Order Favorites           | Billable Orders Orders w/ Lab Codes Clear All         |
|   | Questions        | Full Name                 | Short Name                                            |
|   | Liston & Lishita |                           |                                                       |
| Θ | HISTORY & Habits |                           |                                                       |

- 4. Double-click the name of the result you want to hold OR select the View/Edit icon  $\checkmark$ .
  - If you need to add an order, select the **Enter a new vocabulary** term icon  $\textcircled{\oplus}$ .
- 5. To hold results before sending them to the patient portal, select the **Hold results until review** check box in the **Order Definition** window.

|                                      | Full Name            |                     | Short Name                            |   |        | *                   |          |
|--------------------------------------|----------------------|---------------------|---------------------------------------|---|--------|---------------------|----------|
| Orders -<br>Order Sets (             | - Complete blood cou | nt (CBC) with diffe | Complete blood count (CBC) with diffe |   | Active |                     |          |
|                                      | Category             | Customize           | Specimen Source                       |   |        |                     |          |
| Q&A                                  | Lab procedure        | -                   |                                       |   |        |                     |          |
| Answers<br>Answers Sets<br>Questions | Mappings             |                     |                                       |   |        | Include inactive te | rms 1 (+ |
|                                      | CPT/HCPCS            | SNOMED              |                                       |   | Activa | Esvorite            |          |
| History & Habits                     |                      | $( \mathbf{f} )$    |                                       | Ŧ |        | Active              | ravoine  |
| Code Manner                          |                      |                     |                                       |   |        |                     |          |
| Code Mapper                          |                      |                     |                                       |   |        |                     |          |
|                                      | LOINC                |                     | Datasource Facility                   |   |        |                     |          |
|                                      | Lonito               |                     |                                       | 0 |        |                     |          |
|                                      |                      |                     | University Medical Center of El       |   |        |                     |          |

Selecting the Hold results until review check box will set the concept for the practice overall. Please note this is not required as Care Providers can elect to hold or release results at point of care when ordering the labs.

### Change the Hold Results Setting for an Individual Patient

In the **Plan** section of a note, users can change this setting based on an individual patient.

1. Select the **Hold results** check box to withhold results from the portal until the results are reviewed and signed.

| Q 🕕 🍸 🕓 📭 🎜        | Patient Charts                                              | 🕂 💔 🔵 🎎 N                  |
|--------------------|-------------------------------------------------------------|----------------------------|
| Select Visit       | 📴 🛛 🕅 Facesheet Summary Documents 🗸 Results 🖌 Progress Note |                            |
|                    | Plan 📓 Sketch Pad                                           |                            |
| Select Template 🔸  |                                                             |                            |
| .PCP Progress Note | 💠 Orders 🕑 Add Order 🕑 Add OrderSet                         | Ordering Physician:        |
|                    | 9 (Clear All)                                               | View Standing/Futu         |
|                    |                                                             |                            |
| Create Note 🔶 🕨    |                                                             |                            |
| Sections           | Common orders<br>Imaging procedure                          |                            |
| cc                 | maging procedure                                            |                            |
| HPI                | CT scan of abdomen without contrast 74150                   | Hold results 08/23/2023 SO |
| PFSH               | (Map Dx)                                                    | Ordered                    |
| ROS                |                                                             |                            |

After users sign and save the note, the selections for the Hold results check box are listed:

| Greenway                                                                                                    | A/R Chart Regi                                                                                    | stration Reporting Schedul                                                            | e System Help 💿               |                               | A REAL PROPERTY OF A REAL PROPERTY OF A READ PROPERTY OF A REAL PROPERTY OF A REAL PROPERTY OF A REAL PROPERTY OF A REAL PROPERTY OF A REAL PROPERTY OF A REAL PROPERTY OF A REAL PROPERTY OF A REAL PROPERTY OF A REAL PROPERTY OF A REAL PROPERTY OF A REAL PROPERTY OF A REAL PROPER |  |  |
|----------------------------------------------------------------------------------------------------|---------------------------------------------------------------------------------------------------|---------------------------------------------------------------------------------------|-------------------------------|-------------------------------|----------------------------------------------------------------------------------------------------|--|--|
| Q 🕕 🍸 🕓 🖪 🌋                                                                                                    | Patient Charts                                                                                    |                                                                                       |                               |                               |                                                                                                    |  |  |
| 题 Visit: 8/23/2023                                                                                                    | Facesheet                                                                                         | Summary Documents +                                                                   | Results                       |                               |                                                                                                    |  |  |
| Create Note+                                                                                                    | Patient Name:                                                                                     | Lois Baker                                                                            | Visit Date:                   | August 23, 2023               | Progress Note                                                                                                    |  |  |
|                                                                                                    | Patient ID:                                                                                       | 1024                                                                                  | Provider:                     | Louis Bustamante, MD          |                                                                                                    |  |  |
| Viewing Options<br>Index View                                                                                                    | Sex:<br>Birthdate:                                                                                | Female<br>October 3, 1953                                                             | Location:<br>Location Address | Red PACE<br>228 Strawbridge   |                                                                                                    |  |  |
| Document View                                                                                                    |                                                                                                   |                                                                                       |                               | Moorestown, NJ 08057          |                                                                                                    |  |  |
|                                                                                                    |                                                                                                   |                                                                                       | Location Phone:               | (800) 444-7223                |                                                                                                    |  |  |
| Next Document                                                                                                    |                                                                                                   |                                                                                       |                               |                               |                                                                                                    |  |  |
| Document Options<br>Amend Document<br>Print/Fax Document<br>Print Instructions<br>Route Document<br>View Superbill Summary<br>View Clinical Summary<br>Orders Requisition<br>View/Edit Taska | History Of Pre<br>POP Progress Note<br>WHO IS REPORTING<br>Additional Plan<br>Medications changed | sent IIIness<br>reports WHAT ARE PT'S QURRENT !<br>I Items<br>today: MEDICATION LIST. | SYMPTOMS.                     |                               |                                                                                                    |  |  |
| Document History<br>Doc ID: 11396<br>Visit ID: 1471                                                                                                    | Assessment                                                                                        | Assessment                                                                            |                               |                               |                                                                                                    |  |  |
| Version: 1<br>8/23/2023 KK                                                                                                    | (1) PCP Progre                                                                                    | ss Note 780.99                                                                        |                               |                               | 4                                                                                                    |  |  |
|                                                                                                    | Plan<br>Orders<br>o CBC (au                                                                       | tomated H&H, platelets, WBC and a                                                     | automated differential) (     | (85025) 08/23/2023 - Hold lab | results until reviewed :Yes                                                                                                    |  |  |
|                                                                                                    |                                                                                                   |                                                                                       |                               |                               |                                                                                                    |  |  |

If the order is reviewed and the **Vocabulary - Review results before releasing to portal** box is checked, the results will be sent to the portal. Results are sent even if the **Hold results** box in the Plan section is checked. Typically, orders are considered reviewed when everything that needs to be done to that order has been done. Once an order is marked as **Reviewed**, the results will be sent to the portal or CCDA.

If the order is returned and the **Vocabulary - Review results before releasing to portal** box is unchecked, results will be sent to the portal. However, if you check the **Hold results** box in the Plan section, the results will not be sent to the portal for that patient ONLY. In this case, the patient will receive their results immediately.

If the order is marked as returned, the results will go to the portal or CCDA if the order is not marked to hold results in the Plan section of a note. If the **Hold Results** box was checked in the **Plan** section of a note, the results will be held until the order is in a Reviewed status.

| Sent to Portan |
|----------------|
| Yes            |
| Yes            |
| No             |
| Yes            |
| ,              |